# Rappels important pour se connecter avec BC Services Card App sur MyEducation BC

- L'application BC Services Card doit être installée sur iOS (iPhone or iPad) ou Android
  - <u>https://apps.apple.com/ca/app/id1234298467</u>
  - <u>https://play.google.com/store/apps/details?id=ca.bc.gov.id.servicescard</u>
- Une fois l'application installée il faut la configurer
  - <u>https://www2.gov.bc.ca/gov/content/governments/government-id/bcservicescardapp/setup</u>
- La configuration du compte peut prendre jusqu'à 24 heures le temps que les informations du compte BC Services Card soient vérifiées
- Pour toutes questions technique en rapport avec l'application BC Services Card ou le service BC Services Card, veuillez contacter directement le « BC Services Card Tier 1 Help Desk » au 1-888-356-2741.

| ▲■ |
|----|
|    |

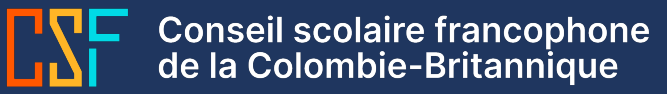

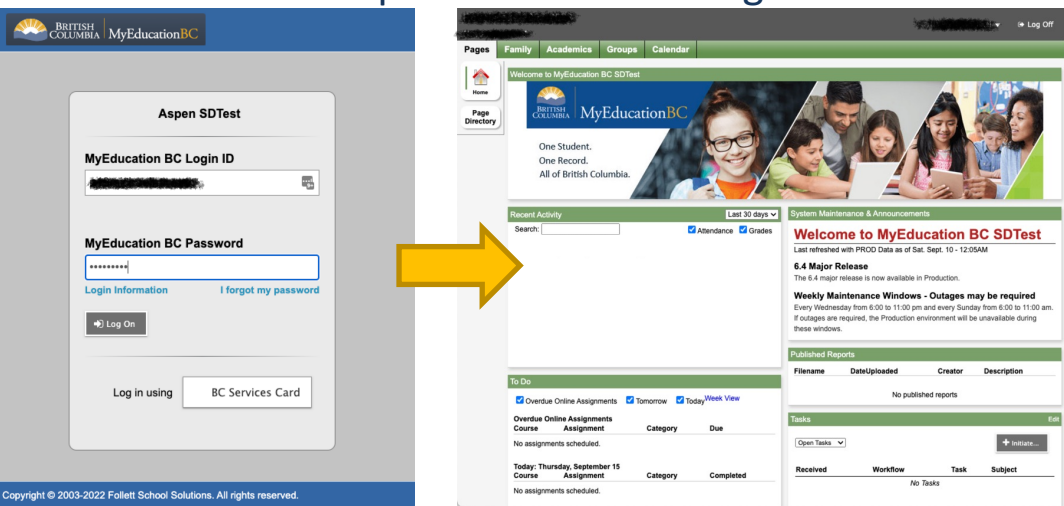

Connectez vous sur MyEducation BC avec votre identifiant et mot de passe Une fois sur la page principale de MyEducation BC cliquez sur LOG OFF

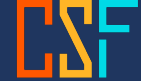

|                                                                                                    | BRITISH Login                                                                                                    | Columbia Login                                                                                        | 6:46 A 💿                                                                                                    |
|----------------------------------------------------------------------------------------------------|----------------------------------------------------------------------------------------------------|----------------------------------------------------------------------------------------------------|----------------------------------------------------------------------------------------------------|
|                                                                                                    | Log in to: MyEducation BC<br>This service will receive your; name, date of birth, sex <b>O</b>                                                                                                    | Log in to: MyEducation BC                                                                             | €                                                                                                    |
| Aspen SDTest<br>MyEducation BC Login ID                                                                                                    | Continue with:                                                                                                    | Enter this pairing code in the BC Services Card app.                                                  | Where to use                                                                                                    |
| MyEducation BC Password                                                                                                    | Set up BC Services Card app           Privacy Information           Your personal information is collected for the purpose of accessing government services online under sections 26(6, 26(e)) and 26(h) of the Freedom of Information and Protection of Privacy Act. | Pairing Code This code is only used one time. You don't need to remember it.                          | Log in from a computer<br>Enter paining code to bg in from a different<br>device – like a computer, liptop, or tablet. |
| MyEducation BC login ID and password, click water<br>to set up your account to login with your BC<br>Login Information<br>Jog On<br>Log On<br>Log | Cancel and return to MyEducation BC     Need Heip? Contact us [2]                                                                                                    | Need Help?<br>To log in on this computer, you can use the app you've set up on your mobile<br>device. | VOUN SAVED SERVICES                                                                                                    |
| Login Information a pour d'autres consells.<br>Log in using BC Services Card                                                                                                    | BC Services Card<br>Help and troubleshooting<br>Contact Us<br>Disclaimer<br>Privacy<br>Accessibility                                                                                                    | To continue on this device, you need to:                                                              | Toma Barrisas Accent                                                                                                   |
| Sélectionnez BC Services Card                                                                                                    | La page de connexion BC Services Card va apparaitre – choisir BC Services Card app                                                                                                    | Un code à entrer dans l'application<br>BC Service Card sera visible                                   | Dans l'application BC<br>Services Card choisir                                                                         |

- BC Services Card doit être configuré pour accéder à l'étape suivante

LOG IN FROM A COMPUTER

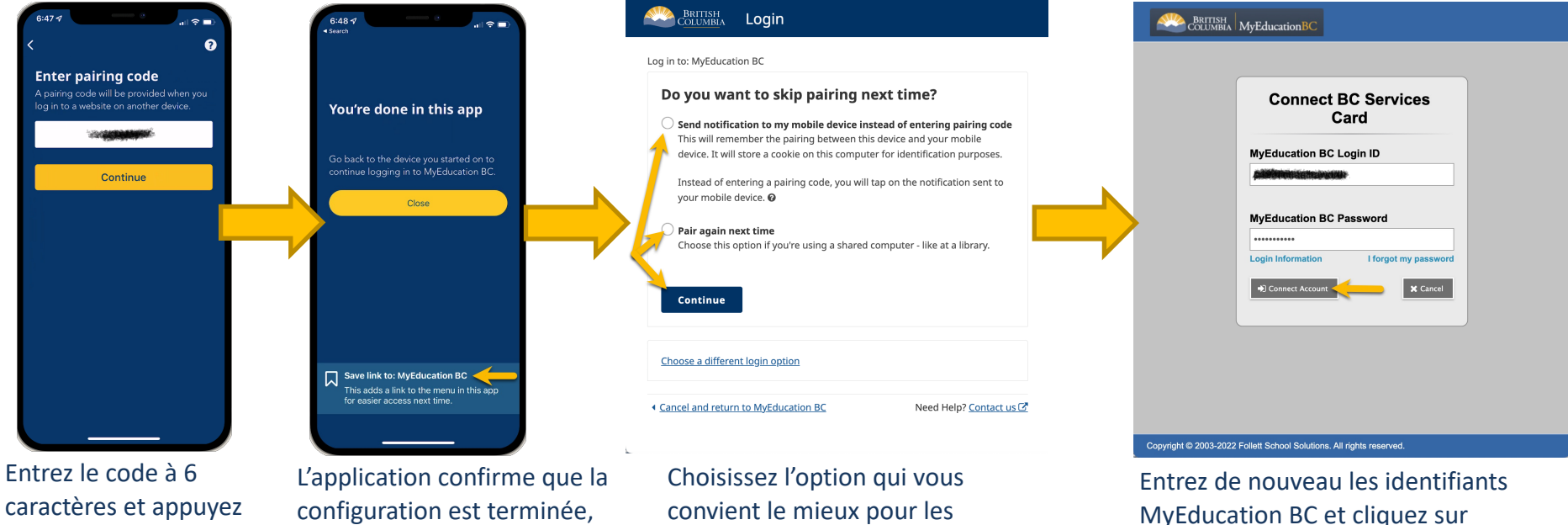

appuyez sur CLOSE

prochaines connexions, et CONTINUE

CONNECT ACCOUNT

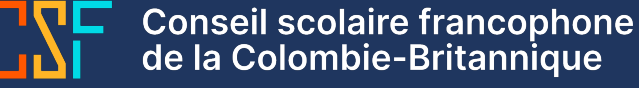

sur **CONTINUE** 

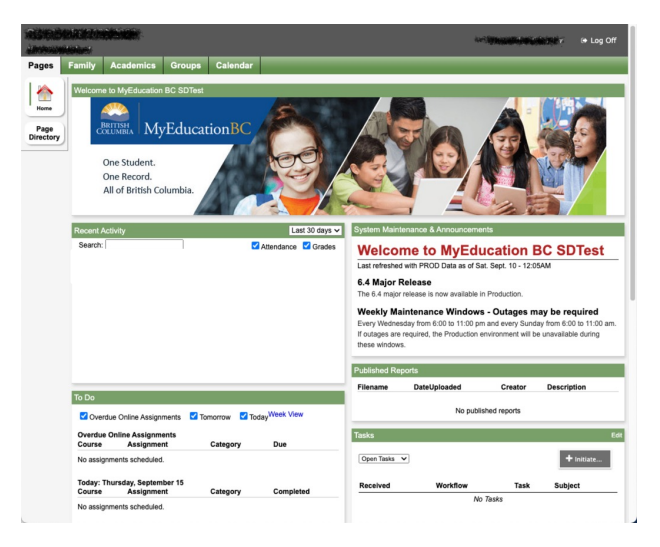

Une fois sur la page principale, la configuration entre votre compte MyEducation BC et BC Services Card est terminée pour les prochaines connexions.

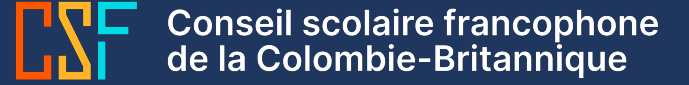

| 12:43                                  |                                                                                                    |                                        |
|----------------------------------------|----------------------------------------------------------------------------------------------------|----------------------------------------|
| Welcome to MyEducation BC!             |                                                                                                    | Welcome to MyEducation B               |
| MyEducation BC Login ID                | A of the billion of the second second s                                                                                                    | MyEducation BC Login ID                |
| MyEducation BC Password                | NA KANA BARANA DA KANA DA KANA                                                                                                    | MyEducation BC Password                |
| I forgot my password Login Information | Constructionary and a set of the set of the set of                                                                                                    | ts                                     |
|                                        | The state of the state of the s                                                                                                    |                                        |
| Log in using BC Services. Card         | The second second secon                                                                                                    | Log in using BC Services Card          |
| 1 1                                    | The second second secon                                                                                                    |                                        |
| 1 1                                    | en terretal<br>en terretal<br>en te |                                        |
| AA @ mveducation.gov.bc.ca C           | AA # myeducation.gov.bc.ca                                                                                                    | a 6                                    |
| < > <u>0</u> m C                       | < > 也 皿 C < > 也                                                                                                    | A ii myeducation.gov.bc.ca C<br>C<br>C |
|                                        |                                                                                                    |                                        |
| nnectez vous sur                       | Connectez vous sur                                                                                                    | Sélectionnez B                         |
| yEducation BC avec votre               | MyEducation BC avec votre                                                                                                    | Services Card                          |

identifiant et mot de passe

Conseil scolaire francophone de la Colombie-Britannique

identifiant et mot de passe

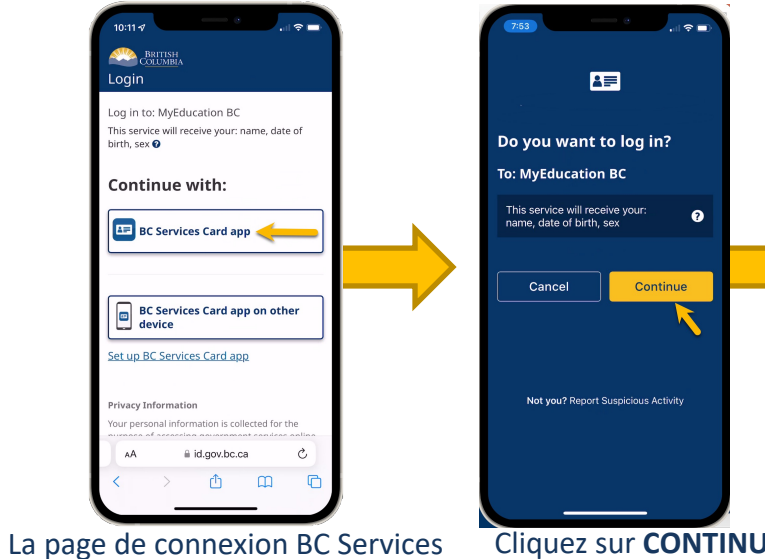

Card va apparaitre – choisir BC Services Card app – BC Services Card doit être configuré pour accéder à l'étape suivante

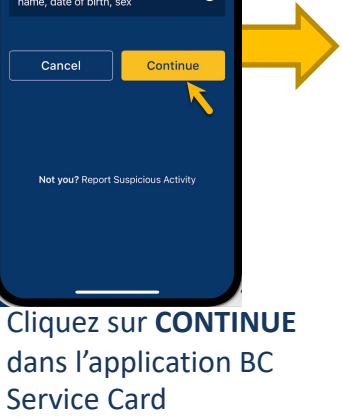

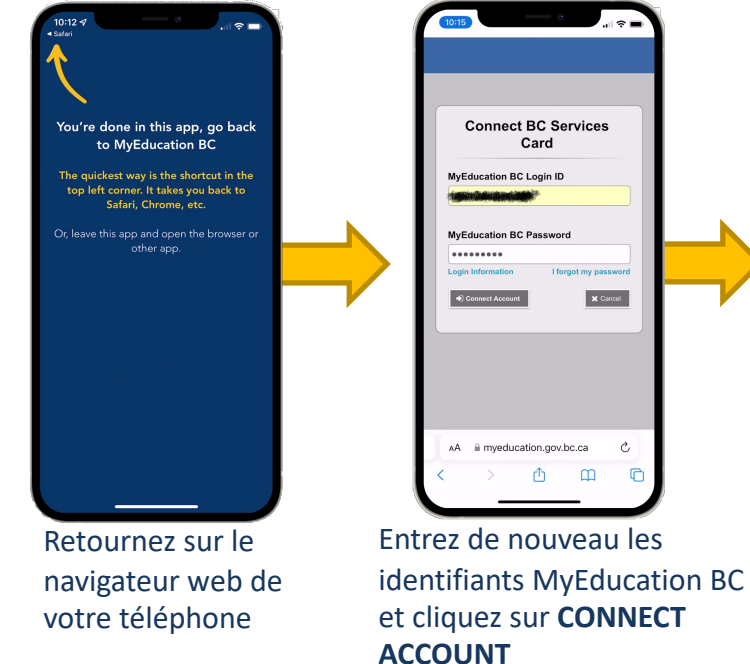

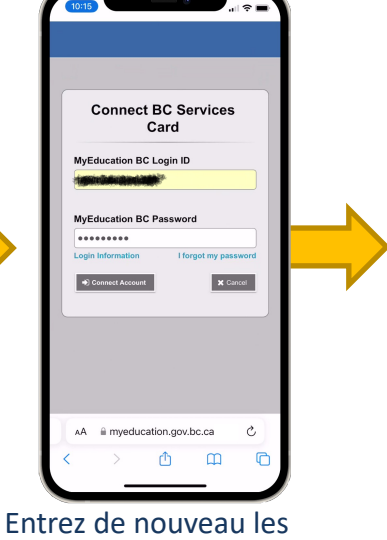

Announcements No announcements AA 
impeducation.gov.bc.ca Ċ, La configuration est terminée pour vos prochaines

Home

connexions

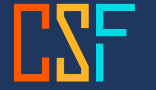

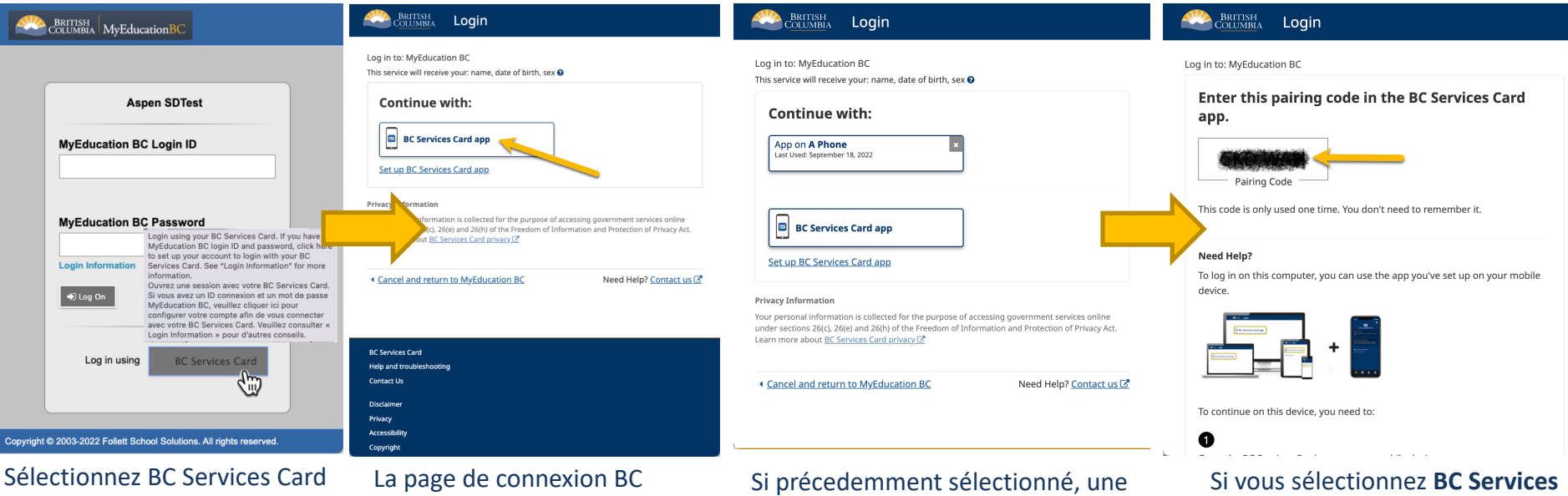

Services Card va apparaitre – choisir BC Services Card app Si précedemment sélectionné, une option "continuer avec un appareil connu" apparait, sinon utilisez BC Services Card app pour continuer Si vous sélectionnez **BC Services Card app** un code à entrer dans l'application BC Services Card va s'afficher

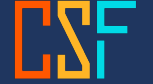

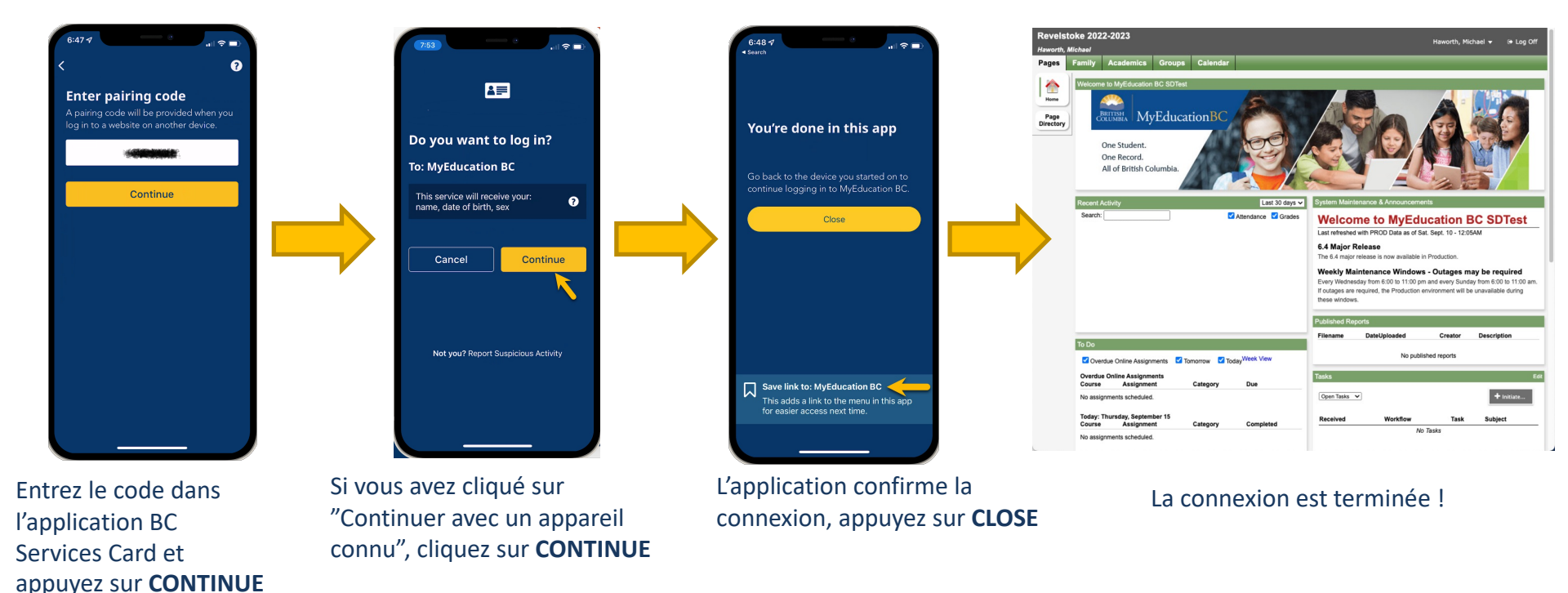

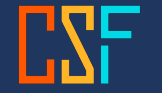

# Connexion au portail MyEducation BC élève ou parent avec l'application BC Services Card – Connexion depuis un Téléphone – Page #1

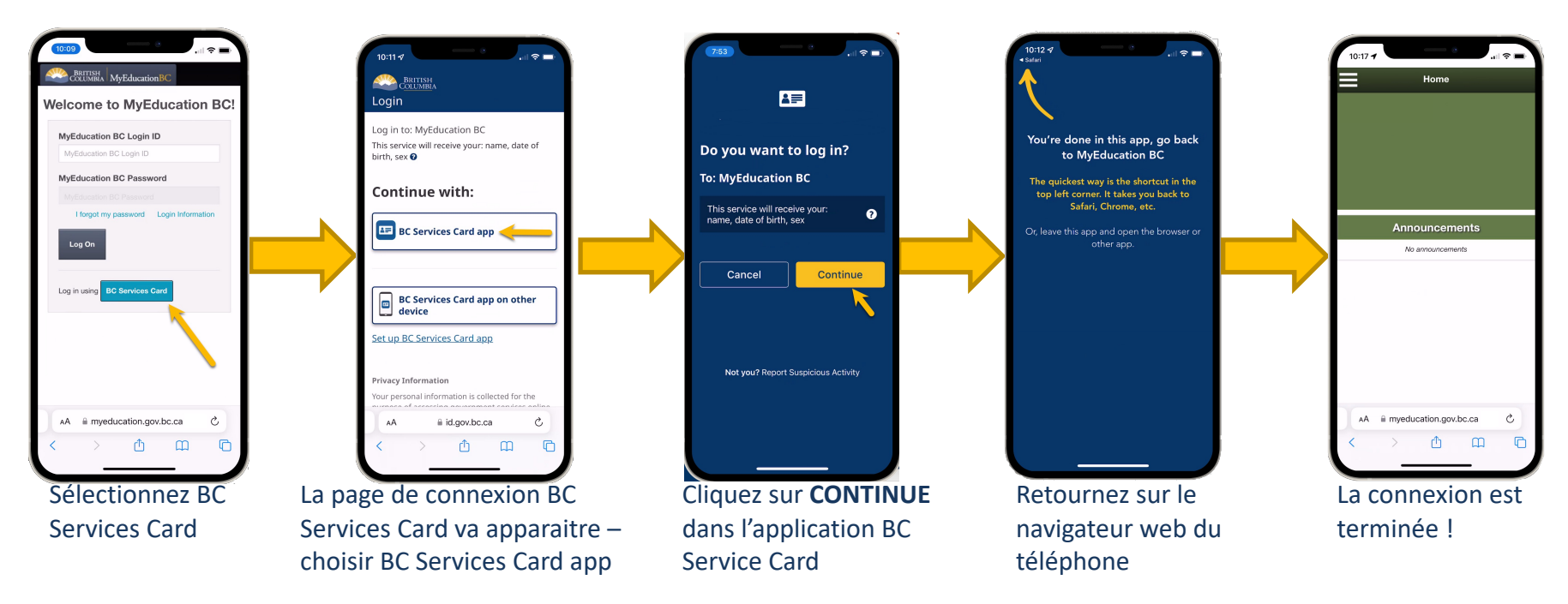

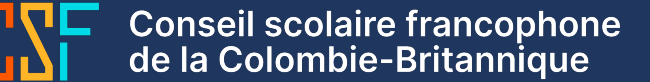